## **Guide Utilisateur Kiosque Famille EYBENS : le paiement en ligne**

Vous trouverez votre identifiant à cet endroit, en cliquant sur ce lien vous pouvez changer votre mot de passe

| KIOSQUE FAMILLE • LE PORTAIL DES S                                                                                                    | ERVICES PETITE ENFANCE E                                                                                      | T SCOLAIRE DE LA VILLE D'E                        | YBENS                                                                                                    |
|----------------------------------------------------------------------------------------------------|----------------------------------------------------------------------------------------------------|---------------------------------------------------|----------------------------------------------------------------------------------------------------|
|                                                                                                    |                                                                                                    |                                                   |                                                                                                    |
| Mon Dossier<br>• Consulter mon dossier et mes<br><u>demarches</u><br>• Consulter mes coordonnées<br>• Accéder à mes documents<br><u>dématerialisés</u> | PLANNING<br>• Effectuer de nouvelles<br>réservations à la restauration, la<br>garderie du matin et soir, etc. | FACTURATION • SCOLARE: 1 facture(s) en attente(s) | SiMULATION<br>• Calculer mon quotient familial<br>• Voir le tarif des activités<br>• Trouver mon école de secteur |
| Messagerie / nous contacter<br>• Consulter mes messages<br>• Communiquer avec un service de<br>Is Marie                                                | Actualités                                                                                                    |                                                   |                                                                                                    |
|                                                                                                    | /                                                                                                    |                                                   |                                                                                                    |

Si vous disposez d'une facture à régler vous le verrez sur ce module, cliquez dessus pour accéder au règlement en ligne. Vous pouvez consulter vos factures à tout moment depuis cet onglet.

Sur cet écran vous verrez apparaitre vos factures à régler (pour le service scolaire comme pour le service petite enfance)

| eybens f                       | <b>KIOSQUE</b><br>FAMILLE                                                  | Accessibilité   Plan du site |
|--------------------------------|----------------------------------------------------------------------------|------------------------------|
| # Accueil Dossier I            | Planning Facturation 3 Simulations Messagerie Actualités                   |                              |
| Payer                          | PAYER MES FACTURES                                                         |                              |
| Historique<br>Mes prélévements | Etape 1 Etape 2 Etape 3<br>Mes factures Mon récapitulatif Mon paiement     |                              |
|                                |                                                                            | 50 (105 kp)                  |
|                                | Etape sulvante                                                             |                              |
|                                |                                                                            |                              |
|                                |                                                                            |                              |
|                                |                                                                            |                              |
|                                |                                                                            |                              |
|                                | Accueil Nous contacter Mentions légales Conditions générales d'utilisation | <u>0</u>                     |

Cochez la case de la facture que vous souhaitez régler, et cliquez sur « Etape suivante »

/

Vous arrivez sur cet écran récapitulatif de la facture que vous allez régler :

| Accueil Dossier Plannin                |                                                                            | PAPILLL                                                        | Mon compte: [          | Déconnexion           |
|----------------------------------------|----------------------------------------------------------------------------|----------------------------------------------------------------|------------------------|-----------------------|
|                                        | g Facturation 4 Simulations                                                | Messagerie Actualités                                          |                        |                       |
| Payer 2 PAYI                           | 1 > Payer<br>ER MES FACTURES                                               |                                                                |                        |                       |
| Historique En Mes prélèvements Etape 1 | cliquant sur le bouton "Payer" vous allez êtr                              | re redirigé vers le site sécurisé de notre partenai<br>Etape 3 | ire bancaire           |                       |
| Mes fact                               | ures Mon récapitulatif                                                     | Mon paiement                                                   |                        |                       |
| Facture                                | <ul> <li>Selectionnees</li> <li>01/09/2019 - Facture SCOL190916</li> </ul> | A payer : 88.29 €<br>03                                        | n (105 ko) 👔 Supprimer |                       |
|                                        |                                                                            | Retour                                                         | 1 facture pour un mo   | ntant total de 88.29€ |
|                                        |                                                                            |                                                                |                        |                       |
|                                        | Acceseil Nous contacter                                                    | Aentions légales Conditions générales d'utilisa                | ation                  |                       |

Cliquez ici pour consulter le détail de votre facture. Cliquez ici pour passer au règlement

Vous serez redirigé vers la plateforme publique de paiement en ligne.

| Liberti - Égaliki - Frozenité<br>RÉPUBLIQUE FRANÇAISE | PAY                                                                                                    |
|-------------------------------------------------------|----------------------------------------------------------------------------------------------------|
|                                                       | La solution de paiement de la Direction Générale des Finances Publiques                                  |
|                                                       | > Participer à une enquête de satisfaction                                                               |
|                                                       | Informations sur la dette                                                                                |
|                                                       | Référence de la dette : 20191008x1603x1794<br>Montant : 88,296<br>Adresse électronique Votreadresse mail |
|                                                       | Choix du mode de paiement                                                                                |
|                                                       | Payer par prélèvement<br>Identifiants imposs gouv                                                        |
|                                                       | Annuler                                                                                                  |
|                                                       |                                                                                                    |
| Vous pouvez p                                         | bayer.                                                                                                   |

Par prélèvement : en renseignant vos informations de compte avec votre RIB vous pouvez effectuer un paiement.

Par carte bancaire : en renseignant vos informations de carte bancaire vous pouvez effectuer un paiement.

Vous recevrez un mail de confirmation à l'adresse mail indiquée.